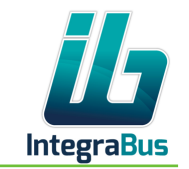

::!! 🗢 🗩

# Individual Setup for Atlas Comfort 2 Wifi Router

- Please connect your mobile phone or notebook to the Atlas Comfort 2 Systems
  - a. SSID pre-set: Integrabus-IB-2G
  - b. No Password
- 2. Go to the web-address config.integrabus.eu
- 3. Password: lte2- und "serial number" of the device
- 4. Login

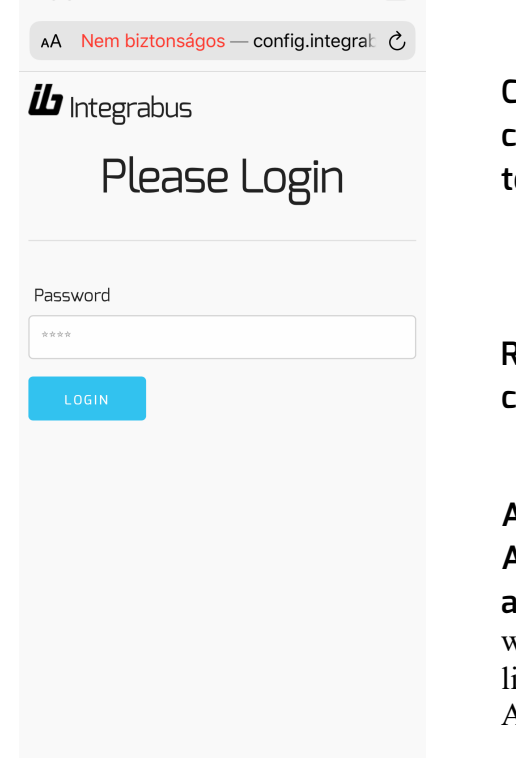

Û

<

Ш

በ

::!! 🗢 🔳

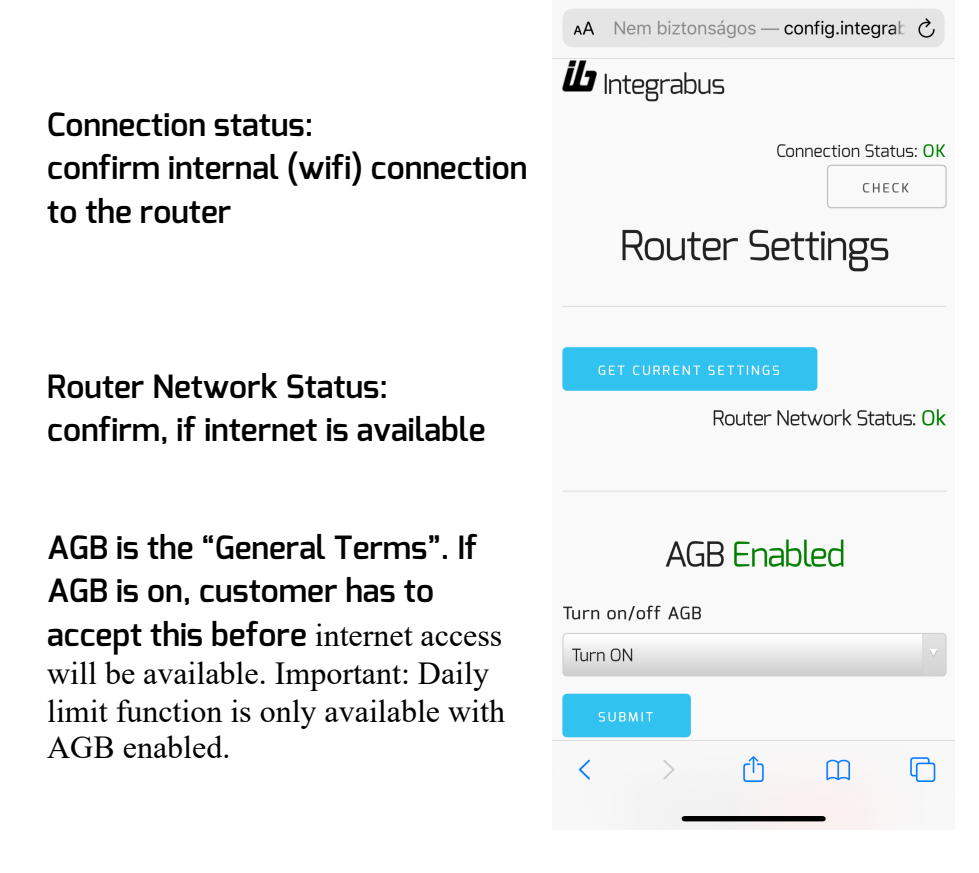

12:34 🗸

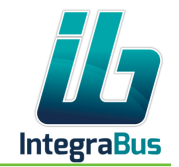

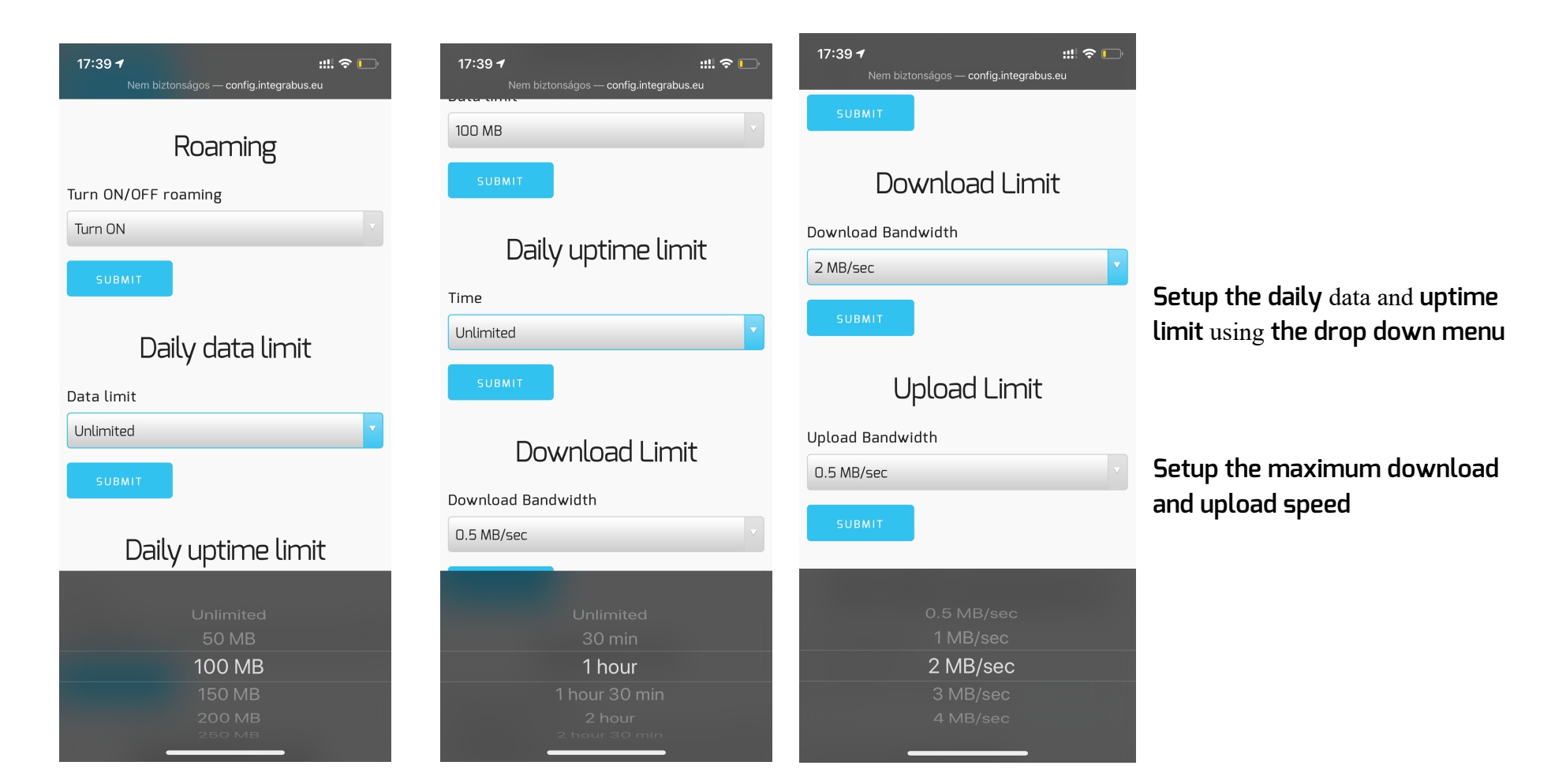

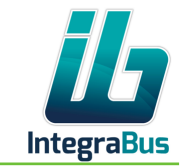

SSID:

This is the name of the wifi Network.

iB- 2G and 5G postfix identify the different technologies for better share

Password secures your wireless network

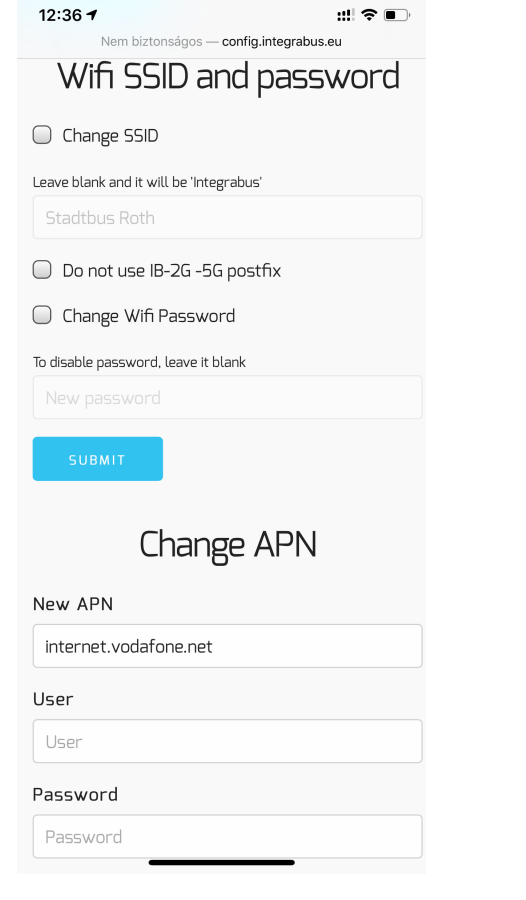

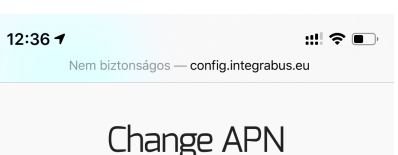

#### New APN

| internet.vodafone.net |  |
|-----------------------|--|
| User                  |  |
| User                  |  |
| Password              |  |
| Password              |  |
|                       |  |

## New AGB Picture

New AGB Picture (Fáji kiválasztása) nincs kijelölt fájl

SUBMIT

APN is the central address your (4G) service provider. Usually this set up automatically, but in some unique case might not. If you do not have internet connectivity, please check this first

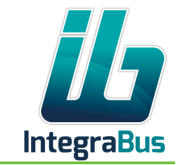

12:36 🕇

You can change AGB (General Terms), background image. The new general terms will be immediately loaded, once you attached an image file. If AGB is disabled, your customer won't see this file

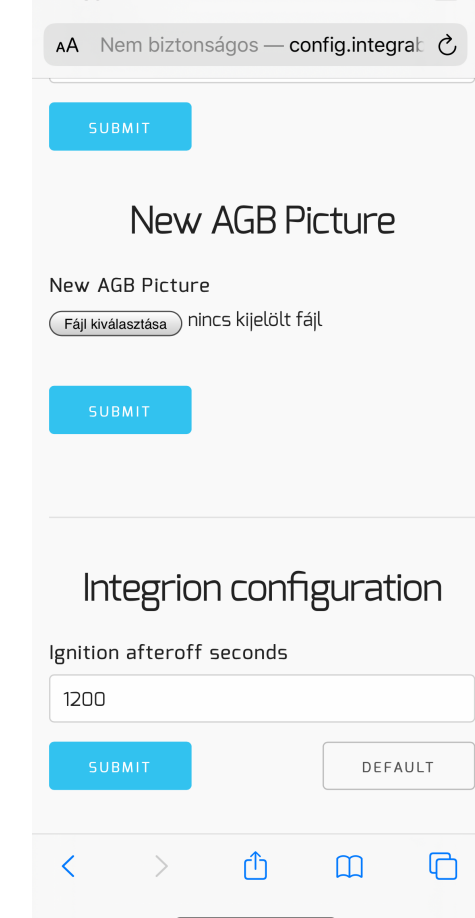

:!! ? •

'Integrion' configuration: This value adjusts the shutdown time delay, The product still working after ignition switched off

This setup maintains the service while you are doing a motorway or tanking stop, but your wireless should still work.